# Upis predmeta s više godine pri ponavljanju godine (parcijala)

Ovaj dio uputa odnosi se na studente koji studiraju na studijima s modelom studiranja Prema nastavnom programu.

∕!\

Svako visoko učilište definira pravila za upis više godine, kao i pravila za upis predmeta s više godine pri ponavljanju godine (parcijale). Ako student koji upisuje pad godine, ima uvjete za upis predmeta s više godine, prvo mora obaviti upis godine (pogledati Upis pada godine), nakon čega može upisati predmete s više godine.

Nakon odabira opcije Upis predmeta s više godine, student mora odabrati opciju Odaberi, da bi mogao odabrati predmete koje će upisati.

| Upis godine > Studiji/smjerovi<br>—                            |                                                         |       | Generirano: 10.10.2019. 11:16 |
|----------------------------------------------------------------|---------------------------------------------------------|-------|-------------------------------|
| Upisani ste na studij:                                         |                                                         |       |                               |
| Centar visokog učilišta                                        | Osijek                                                  |       |                               |
| Nastavna godina                                                | 2                                                       |       |                               |
| Način upisa                                                    | ponovni upis                                            |       |                               |
| Temelj financiranja                                            | izvanredan                                              |       |                               |
| Plaćanje                                                       | da                                                      |       |                               |
| Paralelni studij                                               | prvi                                                    |       |                               |
| Smjer                                                          | Preddiplomski sveučilišni studij Financijski menadžment |       |                               |
| Možete odabrati predmete s više godine:                        |                                                         |       |                               |
| Studij Preddiplomski sveučilišni studij Financijski menadžmeni | (Izvanredni)                                            | Upiši | Odaberi                       |

Slika 1. Prozor upis predmeta s više godine

Nakon odabira opcije, prikazuje se obavijest o broju predmeta koje student može upisati i broju odabranih predmeta.

# Upis godine > Studiji/smjerovi > Obavezni/izborni

#### Upis predmeta s više godine

| Pravila za upis predmeta s više godine                    |
|-----------------------------------------------------------|
| Broj predmeta koje mozete upisati iz više godine: 6       |
| Broj predmeta odabranih za upis predmeta s više godine: 0 |

#### Zimski semestar

| Obavezni predmeti                                             |                                                                                                    |         |
|---------------------------------------------------------------|----------------------------------------------------------------------------------------------------|---------|
| Pregled obveznih predmeta                                     |                                                                                                    | Odaberi |
| Izborni predmeti                                              |                                                                                                    |         |
| Izborni predmeti studija 5. semestra - Financijski menadžment | Broj predmeta koje je potrebno odabrati: najmanje 0, a najviše 2.<br>Broj predmeta koji su trenutno odabrani: 0.                                | Odaberi |
| Izborni predmeti smjera 5. semestra - Financijski menadžment  | Broj predmeta koje je potrebno odabrati: 1.<br>Broj predmeta koji su trenutno odabrani: 0.                                                      | Odaberi |
| Izborna grupa s podgrupama                                    | Broj ects bodova u izbornim grupama koje je potrebno odabrati: najmanje 7.<br>Broj ects bodova u izbornim grupama koji su trenutno odabrani: 0. | Odaberi |

← Povratak na popis studija

Slika 2. Broj predmeta sa više godine koje student može upisati

Nakon što student odabere opciju *Odaberi*, pokraj obaveznih i grupa izbornih predmeta, prikazuje se popis predmeta koje može upisati. Na ekranu su prikazani podaci o:

- Broju predmeta koje student može upisati
- Broju predmeta koje je student odabrao
- Predmetima koje je moguće odabrati:
  - Naziv predmeta
  - Broj sati predavanja
  - Broj sati vježbi
  - ° ECTS bodovi za predmet, ako su navedeni
  - Semestar predavanja predmeta

Generirano: 10.10.2019. 11:24

#### Izborna grupa: Izborni predmeti studija 5. semestra - Financijski menadžment

Semestar: zimski

Broj predmeta koje je potrebno odabrati: najmanje 0, a najviše 2.

Broj predmeta koji su trenutno odabrani: 0.

| Naziv                       | Predavanja | Vježbe | ECTS bodovi | Upisati | Detalji |
|-----------------------------|------------|--------|-------------|---------|---------|
| Engleski jezik 5            | 15         | 30     | 5.0         |         |         |
| Njemački jezik 5            | 15         | 30     | 5.0         |         |         |
| Poduzetničke vještine I     | 30         | 30     | 5.0         |         |         |
| Poslovna logistika          | 45         | 15     | 5.0         |         |         |
| Poslovno komuniciranje      | 30         | 30     | 5.0         |         |         |
| Razvoj poslovnih aplikacija | 30         | 30     | 5.0         |         |         |

← Povratak na popis vrsta predmeta

### Slika 3. Predmeti koje student može odabrati

Za odabir određenog predmeta potrebno je označiti opciju Upisati pored predmeta kojeg se želi upisati. Za poništavanje odabira potrebno je odoznačiti polje ponovnim pritiskom na njega.

Upis godine > Studiji/smjerovi > Obavezni/izborni > Izbor predmeta

Generirano: 10.10.2019. 11:27

Izborna grupa: Izborni predmeti studija 5. semestra - Financijski menadžment

Semestar: zimski

Broj predmeta koje je potrebno odabrati: najmanje 0, a najviše 2.

Broj predmeta koji su trenutno odabrani: 2.

| Naziv                       | Predavanja | Vježbe | ECTS bodovi | Upisati  | Detalji |
|-----------------------------|------------|--------|-------------|----------|---------|
| Engleski jezik 5            | 15         | 30     | 5.0         |          |         |
| Njemački jezik 5            | 15         | 30     | 5.0         |          |         |
| Poduzetničke vještine I     | 30         | 30     | 5.0         |          |         |
| Poslovna logistika          | 45         | 15     | 5.0         |          |         |
| Poslovno komuniciranje      | 30         | 30     | 5.0         | <b>~</b> |         |
| Razvoj poslovnih aplikacija | 30         | 30     | 5.0         | ~        |         |
|                             |            |        |             |          |         |

← Povratak na popis vrsta predmeta

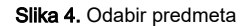

Nakon odabira predmeta, potrebno je odabrati opciju *Povratak na popis vrsta predmeta*, zatim opciju povratak na popis studija i vratiti se na prozor *Upis godine > Studiji/smjerovi*, te odabrati opciju *Upiši.* 

## Upis godine > Studiji/smjerovi

| Generirano: | 10.1 | 0.2019. | 11:2 |
|-------------|------|---------|------|
|-------------|------|---------|------|

| Upisani ste na studij:                                                        |                                                         |       |         |
|-------------------------------------------------------------------------------|---------------------------------------------------------|-------|---------|
| Centar visokog učilišta                                                       | Osijek                                                  |       |         |
| Nastavna godina                                                               | 2                                                       |       |         |
| Način upisa                                                                   | ponovni upis                                            |       |         |
| Temelj financiranja                                                           | izvanredan                                              |       |         |
| Plaćanje                                                                      | da                                                      |       |         |
| Paralelni studij prvi                                                         |                                                         |       |         |
| Smjer                                                                         | Preddiplomski sveučilišni studij Financijski menadžment |       |         |
|                                                                               |                                                         |       |         |
| Možete odabrati predmete s više godine:                                       |                                                         |       |         |
| Studij Preddiplomski sveučilišni studij Financijski menadžment ( Izvanredni ) |                                                         | Upiši | Odaberi |

# Slika 5. Omogućen upis

Nakon odabira opcije *Upiši* prikazuje se prozor *Upis godine > Pregled predmeta prije upisa* u kojem se prikazuju podaci o studiju i smjeru, te predmetima s više godine koje student upisuje.

| Upis godine > Pregled predmeta prije upisa | Canadianas 10 10 2010, 11:20 |
|--------------------------------------------|------------------------------|
| —                                          | Geneniano. 10.10.2019. 11.29 |

Napomena: Da biste upisali predmete s više godine odaberite 'Upiši' na dnu stranice.

| Odabrali ste upis   |                                                         |  |
|---------------------|---------------------------------------------------------|--|
| Studij              | Preddiplomski sveučilišni studij Financijski menadžment |  |
| Nastavna godina     | 3                                                       |  |
| Način upisa         | prvi upis                                               |  |
| Temelj financiranja | izvanredan                                              |  |
| Plaćanje            | da                                                      |  |

Izborni predmeti

Izborni predmeti studija 5. semestra - Financijski menadžment

| Nazîv                       | Predavanja | Vježbe | ECTS bodovi | Semestar |
|-----------------------------|------------|--------|-------------|----------|
| Poslovno komuniciranje      | 30         | 30     | 5.0         | 5        |
| Razvoj poslovnih aplikacija | 30         | 30     | 5.0         | 5        |

Ako želite upisati navedene predmete s više godine odaberite 'Upiši' a inače 'Odustani'.

Upiši Odustani

Slika 6. Pregled predmeta prije upisa

Nakon odabira opcije Upiši, student upisuje predmete s više godine.

Upisali ste predmete više godine.

# Slika 7. Obavijest

Student koji upisuje predmet s više godine koji se izvodi kroz više od jednog semestra, mora:

- posebno upisivati svaku komponentu predmeta, i to za svaki semestar kad se predmet predaje
- prilikom upisa takvog predmeta, za pravila parcijale računa se samo vrijednost za komponentu koju student upisuje